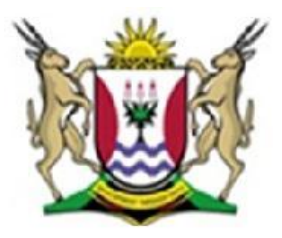

Province of the **EASTERN CAPE** EDUCATION

# NATIONAL SENIOR CERTIFICATE

## **GRADE 11**

## **NOVEMBER 2012**

## COMPUTER APPLICATIONS TECHNOLOGY P1 MEMORANDUM

| NAME OF C | OR:   | GR        |          |            | ADE:      |    |    |    |
|-----------|-------|-----------|----------|------------|-----------|----|----|----|
|           | TOTAL | Q1        | Q2       | Q3         | Q4        | Q5 | Q6 | Q7 |
| MARKS:    | 200   | 18        | 25       | 31         | 38        | 32 | 31 | 25 |
|           |       |           |          |            |           |    |    |    |
|           |       | This memo | randum c | consists o | f 9 pages |    |    |    |
|           |       |           |          |            |           |    |    |    |

## Folder: q1DATA File: q1AnswerSheet

| No.                    | Criteria                                                                                                    | Max. | ✓ | Mark |  |  |  |
|------------------------|----------------------------------------------------------------------------------------------------|------|---|------|--|--|--|
| Open the q1DATA folder |                                                                                                    |      |   |      |  |  |  |
| 1.1                    | <ul> <li>The Subjects Code folder is moved to appear as a subfolder of Census 2012 folder ✓</li> </ul>                        | 1    |   |      |  |  |  |
| 1.2                    | • A subfolder <b>Students</b> is created in the <b>Purpose</b> folder√                                                        | 1    |   |      |  |  |  |
| 1.3                    | <ul> <li>The image file Netball in the subfolder Netball (that appears<br/>in the Sports folder) has been deleted√</li> </ul> | 1    |   |      |  |  |  |
| 1.4                    | <ul> <li>The presentation file called Census Presentation is<br/>compressed and appears in the q1DATA folder√</li> </ul>      | 1    |   |      |  |  |  |
| 1.5                    | <ul> <li>The learner's name appears as Author for the file Rules ✓</li> </ul>                                                 | 1    |   |      |  |  |  |
| 1.6                    | <ul> <li>A password has been added to the file Presentation ✓</li> </ul>                                                      | 2    |   |      |  |  |  |
|                        | <ul> <li>The file cannot be opened without the password 22x√</li> </ul>                                                       |      |   |      |  |  |  |
| 1.7                    | • The file <b>imageCAY</b> is copied to <b>Background</b> folder√                                                             | 1    |   |      |  |  |  |
| 1.8                    | <ul> <li>A Shortcut to the Access file is created ✓ and</li> <li>appears in the Transport folder ✓</li> </ul>                 | 2    |   | -    |  |  |  |
| 1.9                    | <ul> <li>A Rich Text File has been created ✓ and it</li> </ul>                                                                | 2    |   | 1    |  |  |  |
|                        | <ul> <li>is saved as School.rtf in the q1DATA folder ✓</li> </ul>                                                             |      |   |      |  |  |  |
| 1.10                   | • The folder <b>Transport</b> is renamed to <b>Mode of Transport</b> ✓                                                        | 1    |   |      |  |  |  |
| Open                   | the <b>q1AnswerSheet</b> file                                                                                                 |      |   |      |  |  |  |
| 1.11                   | 1.11.1 • Words: 288√                                                                                                    | 1    |   |      |  |  |  |
|                        | 1.11.2 • Files sorted by <b>Name</b> in <b>descending</b> order√                                                              | 4    |   |      |  |  |  |
|                        | <ul> <li>Only the Date Modified and Name fields appear</li> </ul>                                                             |      |   |      |  |  |  |
|                        | <ul> <li>Date Modified appears before Name ✓</li> </ul>                                                                       |      |   | _    |  |  |  |
|                        | <ul> <li>Screen shot pasted in the q1AnswerSheet file ✓</li> </ul>                                                            |      |   |      |  |  |  |
|                        |                                                                                                    | [18] |   |      |  |  |  |

### File: q2CensusAtSchool

| No.  | Criteria                                                                           | Max. | ✓    | Mark |  |  |  |
|------|------------------------------------------------------------------------------------|------|------|------|--|--|--|
| Open | Open the file q2CensusAtSchool                                                     |      |      |      |  |  |  |
| 2.1  | <ul> <li>Entire document: Justified ✓</li> </ul>                                   | 1    |      |      |  |  |  |
| 2.2  | Main heading "CensusAtSchool" formatted as follow:                                 | 2    |      |      |  |  |  |
|      | <ul> <li>Font size 27 pt ✓</li> </ul>                                              |      |      |      |  |  |  |
|      | <ul> <li>Outline effect applied ✓</li> </ul>                                       |      |      |      |  |  |  |
| 2.3  | <ul> <li>Image Logo Census@school inserted√</li> </ul>                             | 3    |      |      |  |  |  |
|      | <ul> <li>The image appears behind the heading ✓</li> </ul>                         |      |      |      |  |  |  |
|      | <ul> <li>The image has been changed to washout ✓</li> </ul>                        |      |      |      |  |  |  |
| 2.4  | <ul> <li>Left and Right margins changed to 3 cm</li></ul>                          | 2    |      |      |  |  |  |
|      | <ul> <li>Top and Bottom margins changed to 2 cm√</li> </ul>                        |      |      |      |  |  |  |
| 2.5  | <ul> <li>Paper size is A4✓ and</li> </ul>                                          | 2    |      |      |  |  |  |
|      | <ul> <li>Page Orientation is Portrait ✓</li> </ul>                                 |      |      |      |  |  |  |
| 2.6  | Picture of foot:                                                                   | 3    |      |      |  |  |  |
|      | <ul> <li>resized to 60% of original Height ✓ and</li> </ul>                        |      |      |      |  |  |  |
|      | <ul> <li>rotated 90°√</li> </ul>                                                   |      |      |      |  |  |  |
|      | <ul> <li>rotated left ✓</li> </ul>                                                 |      |      |      |  |  |  |
| 2.7  | First paragraph edited as follows:                                                 | 4    |      |      |  |  |  |
|      | <ul> <li>Indented 2 cm on the left and right hand side ✓</li> </ul>                |      |      |      |  |  |  |
|      | <ul> <li>18 pt line spacing ✓</li> </ul>                                           |      |      |      |  |  |  |
|      | <ul> <li>Drop Cap effect added to the letter I√</li> </ul>                         |      |      |      |  |  |  |
|      | <ul> <li>Drop Cap runs over 4 lines√</li> </ul>                                    |      |      |      |  |  |  |
| 2.8  | Paragraph spacing for entire document set as follows:                              | 2    |      |      |  |  |  |
|      | <ul> <li>Before: 3 pt✓</li> </ul>                                                  |      |      |      |  |  |  |
|      | <ul> <li>After: 12 pt✓</li> </ul>                                                  |      |      |      |  |  |  |
| 2.9  | Bullets inserted to the paragraph under the heading                                | 3    |      |      |  |  |  |
|      | "Method"✓                                                                          |      |      |      |  |  |  |
|      | <ul> <li>The bullets are red ✓</li> </ul>                                          |      |      |      |  |  |  |
|      | <ul> <li>Wingdings 231 	← was used as bullets ✓</li> </ul>                         |      |      |      |  |  |  |
| 2.10 | <ul> <li>Page break inserted so that "Interpreting questions"</li> </ul>           | 1    |      |      |  |  |  |
|      | appears on a separate page√                                                        |      |      |      |  |  |  |
| 2.11 | <ul> <li>Section Breaks inserted ✓</li> </ul>                                      | 2    |      |      |  |  |  |
|      | <ul> <li>Second last page appears in Landscape orientation ✓ (Give this</li> </ul> |      |      |      |  |  |  |
|      | mark only if the rest of the document is in Portrait orientation.)                 |      |      |      |  |  |  |
|      |                                                                                    |      | [05] |      |  |  |  |
|      |                                                                                    |      | [2ວ] |      |  |  |  |

3

## File: q3Population

| No.  | Criteria                                                                       | Max. | $\checkmark$ | Mark |
|------|--------------------------------------------------------------------------------|------|--------------|------|
| Open | the file <b>q3Population</b>                                                   |      |              |      |
| 3.1  | <ul> <li>Language English(South Africa) ✓</li> </ul>                           | 1    |              |      |
| 3.2  | <ul> <li>Spelling errors checked√</li> </ul>                                   | 2    |              |      |
|      | <ul> <li>All 3 errors corrected ✓</li> </ul>                                   |      |              |      |
| 3.3  | Main Heading changed as follows:                                               | 5    |              |      |
|      | <ul> <li>Border applied to text (placed around the main heading of</li> </ul>  |      |              |      |
|      | the document)✓                                                                 |      |              |      |
|      | <ul> <li>The border has a shadow√</li> </ul>                                   |      |              |      |
|      | <ul> <li>The border line is 2¼ pt thick ✓</li> </ul>                           |      |              |      |
|      | <ul> <li>The border is a dotted line ✓</li> </ul>                              |      |              |      |
|      | <ul> <li>The heading has yellow background shading ✓</li> </ul>                |      |              |      |
| 3.4  | <ul> <li>All occurrences of the word "HIV" changed ✓</li> </ul>                | 2    |              |      |
|      | <ul> <li>to a green highlight ✓</li> </ul>                                     |      |              |      |
| 3.5  | <ul> <li>Two columns inserted using correct text ✓</li> </ul>                  | 4    |              |      |
|      | <ul> <li>Column line inserted between the columns√</li> </ul>                  |      |              |      |
|      | <ul> <li>Space between columns 2 cm√</li> </ul>                                |      |              |      |
|      | Column break inserted so that heading 3 appears on the                         |      |              |      |
|      | right√                                                                         |      |              |      |
| 3.6  | <ul> <li>Cells merged as indicated ✓</li> </ul>                                |      |              |      |
|      | <ul> <li>Content centred horizontally and vertically in the table ✓</li> </ul> |      |              |      |
|      | <ul> <li>Two rows at the bottom of the table deleted ✓</li> </ul>              |      |              |      |
|      | <ul> <li>Correct content sorted in descending order ✓</li> </ul>               |      |              |      |
|      | <ul> <li>Borders added as indicated ✓</li> </ul>                               | 9    |              |      |
|      | <ul> <li>Shading added√</li> </ul>                                             |      |              |      |
|      | <ul> <li>Text direction changed ✓</li> </ul>                                   |      |              |      |
|      | <ul> <li>First column is exactly 3 cm√</li> </ul>                              |      |              |      |
|      | <ul> <li>Formula used to calculate the total: =sum(above) ✓</li> </ul>         |      |              |      |
| 3.7  | <ul> <li>Date inserted at the end of the of the document ✓</li> </ul>          | 3    |              |      |
|      | <ul> <li>Date format: YYYY-MM-DD√</li> </ul>                                   |      |              |      |
|      | <ul> <li>Date set to update automatically ✓</li> </ul>                         |      |              |      |
| 3.8  | <ul> <li>Watermark: Census added√</li> </ul>                                   | 3    |              |      |
|      | <ul> <li>Watermark: Font type Arial</li> </ul>                                 |      |              |      |
|      | <ul> <li>Watermark: Font size 38 pt√</li> </ul>                                |      |              |      |
| 3.9  | • Text converted to table (must not include comma) ✓                           | 2    |              |      |
|      | <ul> <li>The correct text converted ✓</li> </ul>                               |      |              |      |
|      |                                                                                | [31] |              |      |

## File: q4Favourite Subjects

| No.   | Criteria                                                                                                    | Max. | ✓ | Mark |
|-------|----------------------------------------------------------------------------------------------------|------|---|------|
| Open  | the file <b>q4Favourite Subjects</b>                                                                              |      |   |      |
| 4.1   | <ul> <li>Cells A1:G1 merged√</li> </ul>                                                                           | 2    |   |      |
|       | <ul> <li>Text centred vertically and horizontally ✓</li> </ul>                                                    |      |   |      |
| 4.2   | <ul> <li>Font size of the heading in Row 1 is 14 pt√</li> </ul>                                                   | 3    |   |      |
|       | <ul> <li>Green border in Row 1√</li> </ul>                                                                        |      |   |      |
|       | <ul> <li>Borders above and below the merged cell</li> </ul>                                                       |      |   |      |
| 4.3   | Row 3:                                                                                                    | 2    |   |      |
|       | <ul> <li>Alignment 45°√</li> </ul>                                                                                |      |   |      |
|       | <ul> <li>Headings wrapped✓</li> </ul>                                                                             |      |   |      |
| 4.4   | <ul> <li>Row 3: Borders added√</li> </ul>                                                                         | 1    |   |      |
| 4.5   | <ul> <li>Data on the worksheet must be clearly visible√</li> </ul>                                                | 1    |   |      |
| 4.6   | <ul> <li>Cell A2: =TODAY()✓</li> </ul>                                                                            | 1    |   |      |
| 4.7   | <ul> <li>Delete Sheet 2√</li> </ul>                                                                               | 1    |   |      |
| 4.8   | <ul> <li>Rename Sheet 1 to "Subjects"√</li> </ul>                                                                 | 2    |   |      |
|       | <ul> <li>Tab colour changed to blue ✓</li> </ul>                                                                  |      |   |      |
| 4.9   | Page Orientation of <b>Subjects</b> worksheet changed to                                                          | 1    |   |      |
|       | Landscape√                                                                                                    |      |   |      |
| 4.10  | <b>Cell F4</b> : =B4+D4                                                                                           | 3    |   |      |
|       | <ul> <li>Correct cells used ✓</li> </ul>                                                                          |      |   |      |
|       | <ul> <li>Correct calculation ✓</li> </ul>                                                                         |      |   |      |
|       | <ul> <li>Formula filled down for all the remaining subjects ✓</li> </ul>                                          |      |   |      |
| 4.11  | Column F:                                                                                                    | 4    |   |      |
|       | Conditional Formatting Rules Manager                                                                              |      |   |      |
|       |                                                                                                    |      |   |      |
|       | Mew Rule Belete Rule 🔹 🗣                                                                                          |      |   |      |
|       | Rule (applied in order shown)   Format   Applies to   Stop If Irue ▲                                              |      |   |      |
|       |                                                                                                    |      |   |      |
|       | Cell Value > 150 ABBCCYYZZ =\$F\$4:\$F\$12 E№                                                                     |      |   |      |
|       |                                                                                                    |      |   |      |
|       | Conditional Formatting used                                                                                       |      |   |      |
|       | • Condition: Greater than 150                                                                                     |      |   |      |
|       | <ul> <li>Condition: Less than 100</li> <li>Example a long de la set Conservation (ille se set example)</li> </ul> |      |   |      |
| 4.40  | Format: Red and Green fill used correctly                                                                         | 4    |   |      |
| 4.12  | $\mathbf{Contract colls used}$                                                                                    | 4    |   |      |
|       | Correct calculation /                                                                                             |      |   |      |
|       |                                                                                                    |      |   |      |
|       | Calls formatted to show %-                                                                                        |      |   |      |
| A 12  | Bow insorted above <b>Dow 22</b>                                                                                  | 1    |   |      |
| H. 15 |                                                                                                    |      | 1 |      |

## 6 COMPUTER APPLICATIONS TECHNOLOGY P1 (NOVEMBER 2012)

| 4.14 | Sheet 3                                                                                                    | 3    |  |
|------|----------------------------------------------------------------------------------------------------|------|--|
|      | <ul> <li>Correct columns copied and pasted√</li> </ul>                                                                        |      |  |
|      | <ul> <li>on Sheet 3 and transposed√</li> </ul>                                                                                |      |  |
|      | <ul> <li>only values pasted√</li> </ul>                                                                                       |      |  |
|      | 117 • 🖉 🏂                                                                                                    |      |  |
|      | 🖊 A B C D E F G H I J                                                                                                    |      |  |
|      | 1 Languages Maths Life Oriantation Technology Arts & Culture Maths Maths Literacy Natural science Computer Applications Tech  |      |  |
|      | 2         231.2         114.75         78.2         44.2         62.05         44.2         45.05         41.65         43.35 |      |  |
|      | 3                                                                                                    |      |  |
| 4.15 | 4.15.1 <b>Cell B15</b> : =ROUND(AVERAGE(B4:B12).0)                                                                            | 4    |  |
|      | • Round function used√                                                                                                    |      |  |
|      | <ul> <li>Average function used√</li> </ul>                                                                                    |      |  |
|      | <ul> <li>Correct cell reference√</li> </ul>                                                                                   |      |  |
|      | <ul> <li>Rounded to correct unity</li> </ul>                                                                                  |      |  |
|      | 4 15 2 <b>Cell B16:</b> =MAX(D4·D12)                                                                                          | 2    |  |
|      | • Max function used                                                                                                    | _    |  |
|      | Correct cell reference√                                                                                                    |      |  |
|      | 4.15.3 <b>Cell B18:</b> =LARGE(F4:F12.2)                                                                                      | 3    |  |
|      | Large function used√                                                                                                    | , C  |  |
|      | <ul> <li>Correct cell reference√</li> </ul>                                                                                   |      |  |
|      | <ul> <li>Correct number (2) indicated</li> </ul>                                                                              |      |  |
|      |                                                                                                    | [38] |  |
|      |                                                                                                    | [30] |  |

### File: q5Samples

| No.  | Criteria  |                                                                          | Max. | ✓ | Mark |
|------|-----------|--------------------------------------------------------------------------|------|---|------|
| Work | in the Sc | hool worksheet                                                           |      |   |      |
| 5.1  | 5.1.1     | <ul> <li>Row 1: Height changed to 40√</li> </ul>                         | 1    |   |      |
|      | 5.1.2     | • WordArt heading "Census At Schools" added to the                       | 3    |   |      |
|      |           | left hand side of the top row√                                           |      |   |      |
|      |           | <ul> <li>Font type Arial Narrow√</li> </ul>                              |      |   |      |
|      |           | <ul> <li>Font size 16 pt ✓</li> </ul>                                    |      |   |      |
| 5.2  | • (       | Cell A4 shaded blue√                                                     | 1    |   |      |
| 5.3  | •         | Picture moved to <b>Cell A3</b> √                                        | 2    |   |      |
|      | •         | Picture resized so that it is the exact size of the cell $\checkmark$    |      |   |      |
| 5.4  | Columr    | <b>G:</b> =IF(F7>=250,"Large","Small")                                   | 3    |   | -    |
|      |           |                                                                          |      |   |      |
|      |           | =IF(F7<250, "Small","Large")                                             |      |   |      |
|      | •         |                                                                          |      |   |      |
|      | • >       | >=250, *                                                                 |      |   |      |
| 5 5  |           |                                                                          | 2    |   |      |
| 5.5  | Cell DI   | $\frac{1}{2} = COUNTA(A7.A15)$                                           | 2    |   |      |
|      |           | -COONTA7<br>(Δ7·Δ15) √                                                   |      |   |      |
| 56   | Cell B1   | 8: =COUNTBLANK(B7:E15)                                                   | 2    |   |      |
| 0.0  |           | OR                                                                       | -    |   |      |
|      |           | =COUNTIF(B7:E15, "")                                                     |      |   |      |
|      | •         | =COUNTBLANK                                                              |      |   |      |
|      | •         | B7:E15)√                                                                 |      |   |      |
| 5.7  | Cell B1   | <b>9:</b> =COUNTIF(G7:G15,"Small")                                       | 3    |   |      |
|      | • =       | =COUNTIF√                                                                |      |   |      |
|      | • (       | (G7:G15, ✓                                                               |      |   |      |
|      | • '       | 'Small")√                                                                |      |   |      |
| 5.8  | • (       | Correct data sorted√                                                     | 2    |   |      |
|      | • i       | n descending order according to <b>Column F</b>                          |      |   |      |
| 5.9  | • (       | Column Chart is created✓                                                 | 2    |   |      |
|      | • l       | Jsing correct data√                                                      |      |   |      |
|      | 5.9.1     | <ul> <li>Chart Title: "Distribution of School " ✓</li> </ul>             | 1    |   |      |
|      | 5.9.2     | <ul> <li>The Axis Title for the (Y-axis) is Numbers ✓</li> </ul>         | 2    |   |      |
|      |           | <ul> <li>The Axis Title for the (X-axis) is <b>Provinces</b>✓</li> </ul> |      |   |      |
|      | 5.9.3     | <ul> <li>The legend is removed ✓</li> </ul>                              | 1    |   |      |
| ļ    | 5.9.4     | <ul> <li>Text on Horizontal axis rotated 90°✓</li> </ul>                 | 1    |   |      |
|      | 5.9.5     | <ul> <li>Data Labels added ✓</li> </ul>                                  | 3    |   | ļ    |
|      |           | <ul> <li>Data Labels appear in the centre of the Series ✓</li> </ul>     |      |   |      |
|      |           | <ul> <li>Font colour white ✓</li> </ul>                                  |      |   |      |
|      | 5.9.6     | <ul> <li>Data Series filled with gradient ✓</li> </ul>                   | 2    |   |      |
|      |           | <ul> <li>Correct gradient used: "Late Sunset"✓</li> </ul>                |      |   |      |
| 5.10 | Chart sa  | aved in a new worksheet√                                                 | 1    |   |      |
|      |           |                                                                          | [32] |   |      |

7

## File: q6Learners

| No.      | Criteria                                             | 1                                                                                        | Max  | ✓ | Mark |  |  |
|----------|------------------------------------------------------|------------------------------------------------------------------------------------------|------|---|------|--|--|
| Open the | ne table <b>S</b>                                    | Subjects                                                                                 |      |   |      |  |  |
| 6.1      | •                                                    | Firstname field changed to Text√                                                         | 2    |   |      |  |  |
|          | •                                                    | Firstname and Surname field sizes changed to 15 and                                      |      |   |      |  |  |
|          |                                                      | 25√                                                                                      |      |   |      |  |  |
| 6.2      | •                                                    | Record for Peter Marhala in 10E deleted√                                                 | 1    |   |      |  |  |
| 6.3      | •                                                    | Field added and placed after the <b>Surname</b> field✓                                   | 4    |   |      |  |  |
|          | •                                                    | Field Name: Age                                                                          |      |   |      |  |  |
|          | •                                                    | Data Type: Date/Time                                                                     |      |   |      |  |  |
|          | •                                                    | Format: Long Date                                                                        |      |   |      |  |  |
| 6.4      | •                                                    | Data entered as shown√                                                                   | 2    |   |      |  |  |
|          | •                                                    | No errors in data $\checkmark$                                                           |      |   |      |  |  |
|          | Firstname                                            | Sumame + Age + Class + Subject1 + Subject2 + Subject3 + Subject4 + Subject5 + Subject6 + |      |   |      |  |  |
|          |                                                      |                                                                                          |      |   |      |  |  |
|          | Khanya                                               | Zwelibanzi 12 E English IT Adrikaans Mathematics Visual Arts CAT                         |      |   |      |  |  |
| 6.5      | •                                                    | Table sorted according to the <b>Surname</b> field√                                      | 2    |   |      |  |  |
|          | •                                                    | Sorted in descending order ✓                                                             |      |   |      |  |  |
| 6.6      | •                                                    | Only vertical gridlines show ✓                                                           | 1    |   |      |  |  |
| Open th  | ne query                                             | CAT Learners                                                                             | •    | • |      |  |  |
| 6.7      | •                                                    | Query saved as <b>CAT Learners</b> √                                                     | 3    |   |      |  |  |
|          | •                                                    | Criteria for <b>Subject 6</b> field: "CAT"√                                              |      |   |      |  |  |
|          | Only fields showing: ID, Firstname, Surname, Class ✓ |                                                                                          |      |   |      |  |  |
| Open the | ne query                                             | 1                                                                                        | 1    |   |      |  |  |
| 6.8      | •                                                    | Criteria for <b>Class</b> field: "12 E"√                                                 | 3    |   |      |  |  |
|          | •                                                    | Criteria for Subject 2 field: "Mathematics" ✓ (all criteria on same                      |      |   |      |  |  |
|          | •                                                    | Sorted according to the <b>Surname</b> field $\checkmark$                                |      |   |      |  |  |
| Open th  | he form S                                            | Subjects                                                                                 | I    | I |      |  |  |
| 6.9      | •                                                    | Form created by using all fields ✓                                                       | 4    |   |      |  |  |
|          | •                                                    | Justified layout                                                                         |      |   |      |  |  |
|          | •                                                    | Date inserted in the Form Footer√                                                        |      |   |      |  |  |
|          | •                                                    | Date inserted as a function: =Date() and in a Text Box $\checkmark$                      |      |   |      |  |  |
| Open th  | ne report                                            | 2012Subjects                                                                             |      |   |      |  |  |
| 6.10     | 6.10.1                                               | Learner name added to the Report Footer in a                                             | 1    |   |      |  |  |
|          |                                                      | Label                                                                                    |      |   |      |  |  |
|          | 6.10.2                                               | • Heading in the <i>Report Header</i> reads: "2012                                       | 3    |   |      |  |  |
|          |                                                      | Census"√                                                                                 |      |   |      |  |  |
|          |                                                      | <ul> <li>Font colour of the heading is blue</li> </ul>                                   |      |   |      |  |  |
|          | 0 10 0                                               | Heading centred in the <i>Header</i> of the Report                                       |      |   |      |  |  |
|          | 6.10.3                                               | Report grouped according to the Class field                                              | 1    |   |      |  |  |
|          | 0.10.4                                               | Function added to the <b>Class</b> Footery                                               | 4    |   |      |  |  |
|          |                                                      | • = $\bigcup$ UIII (*<br>• (*) $\bigvee$ <b>OP</b> ([Surpama]) ata                       |      |   |      |  |  |
|          |                                                      | <ul> <li>I abel for the function reade: "Number of</li> </ul>                            |      |   |      |  |  |
|          |                                                      | Labertor me function reaus. Number of<br>students"√                                      |      |   |      |  |  |
|          |                                                      |                                                                                          |      |   |      |  |  |
|          |                                                      |                                                                                          | [31] |   |      |  |  |

### File: q7Form

| No.  | Criteria                                                                    | Max. | ✓ | Mark |
|------|-----------------------------------------------------------------------------|------|---|------|
| Open | the word processing document <b>q7Form</b>                                  |      |   |      |
| 7.1  | <ul> <li>Section Break removed ✓</li> </ul>                                 | 1    |   |      |
| 7.2  | • The heading "Census Form 2012" is converted to WordArt                    | 6    |   |      |
|      | style 1√                                                                    |      |   |      |
|      | <ul> <li>Length image used to fill WordArt</li> </ul>                       |      |   |      |
|      | <ul> <li>WordArt centred at the top of the page ✓</li> </ul>                |      |   |      |
|      | <ul> <li>WordArt changed to be exactly 2 cm high by 13 cm wide ✓</li> </ul> |      |   |      |
|      | <ul> <li>Striped Right Arrow shape added√</li> </ul>                        |      |   |      |
|      | <ul> <li>Striped Right Arrow shape behind WordArt and grouped</li> </ul>    |      |   |      |
|      | with <b>WordArt</b> √                                                       |      |   |      |
| 7.3  | Tab stops inserted as follows:                                              | 2    |   |      |
|      | <ul> <li>Centre Tab: 7 cm√</li> </ul>                                       |      |   |      |
|      | Right Tab: 14.5 cm     ✓                                                    |      |   |      |
| 7.4  | Horizontal line inserted ✓ (border line used and in correct position)       | 1    |   |      |
| 7.5  | <ul> <li>Symbol (Wingdings 168) □ inserted√</li> </ul>                      | 3    |   |      |
|      | <ul> <li>Next to Boy? and Girl?√</li> </ul>                                 |      |   |      |
|      | <ul> <li>Font size 20 pt ✓</li> </ul>                                       |      |   |      |
| 7.6  | <ul> <li>Border around the heading Section B removed ✓</li> </ul>           | 1    |   |      |
| 7.7  | <ul> <li>Text moved to the table ✓</li> </ul>                               | 2    |   |      |
|      | <ul> <li>Correct text moved ✓</li> </ul>                                    |      |   |      |
| 7.8  | <ul> <li>Page colour changed to grey√</li> </ul>                            | 1    |   |      |
| 7.9  | Table added                                                                 |      |   |      |
|      | <ul> <li>Next to the text: What is your date of birth?√</li> </ul>          | 4    |   |      |
|      | <ul> <li>Columns resized to AutoFit Contents√</li> </ul>                    |      |   |      |
|      | <ul> <li>Text added correctly to table ✓</li> </ul>                         |      |   | 1    |
| 7.10 | <ul> <li>Image inserted on the right hand side of Section B ✓</li> </ul>    | 2    |   |      |
|      | Image resized√                                                              |      |   | ]    |
| 7.11 | <ul> <li>Leader tabs added to the appropriate text in the table√</li> </ul> | 2    |   |      |
|      | <ul> <li>Leader tabs set to right align√</li> </ul>                         |      |   |      |
|      |                                                                             |      |   |      |
|      |                                                                             | [25] |   |      |

TOTAL: 200